## **Product Download Instructions for Amazon Kindle Purchases**

Navigate to our website and place the ebook version of the product you purchased from Amazon into your shopping cart. (sample product placed in shopping cart visible below)

| Home                 | Home › Your Shoppi                                              | ng Cart                      |            |             |                     |             |
|----------------------|-----------------------------------------------------------------|------------------------------|------------|-------------|---------------------|-------------|
| Contact Us           | Product                                                         |                              |            | Price       | Quantity            | Total       |
| About Us             | <b>And Substan</b>                                              |                              |            |             |                     |             |
| FAQ                  | Money Doesn't Grow on Trees<br>Basic Money Talk for K-6th Grade | Money Doesn't Grow On Trees: |            |             |                     |             |
| Reviews              | Сардоок                                                         | 6th Grade                    |            | \$5.00      | 1 3                 | \$5.00      |
| Videos               |                                                                 | Remove                       |            |             |                     |             |
| Overstock Sale       | By Kim Snith                                                    |                              |            |             |                     |             |
| Subject +            | Special instructions for                                        | r seller                     |            |             | SUBT                | OTAL \$5.00 |
| Age +                |                                                                 |                              |            | Taxes and s | shipping calculated | at checkout |
| \$1 or Less!         |                                                                 |                              |            |             |                     |             |
| Fi y 🛛 🖸 🖸           |                                                                 |                              | <i>1</i> , |             | C                   | E SHOPPING  |
| Sign up to get outro |                                                                 |                              |            |             |                     | CHECK OUT   |
| discountel           |                                                                 |                              |            |             |                     |             |

Next, place the coupon code given on the last page of your purchased Kindle product in the "Discount Code" area and click Apply.

You will automatically be taken to the "Check Out" screen where your discount will be applied.

| Discount Code                                              |                 |
|------------------------------------------------------------|-----------------|
| If you have multiple discount code please separ<br>a comma | cang them using |
| BlackFriday2020AtHome,BlackFriday20                        | Apply           |

Fill in your contact information and click the blue "Continue to Payment" button at the bottom of the screen.

## **Product Download Instructions for Amazon Kindle Purchases (Continued)**

Click the blue "Continue to Payment" button on the next screen. This will take you to the PayPal website to complete your order.

All orders are processed through PayPal, even if you are using a credit card to pay.

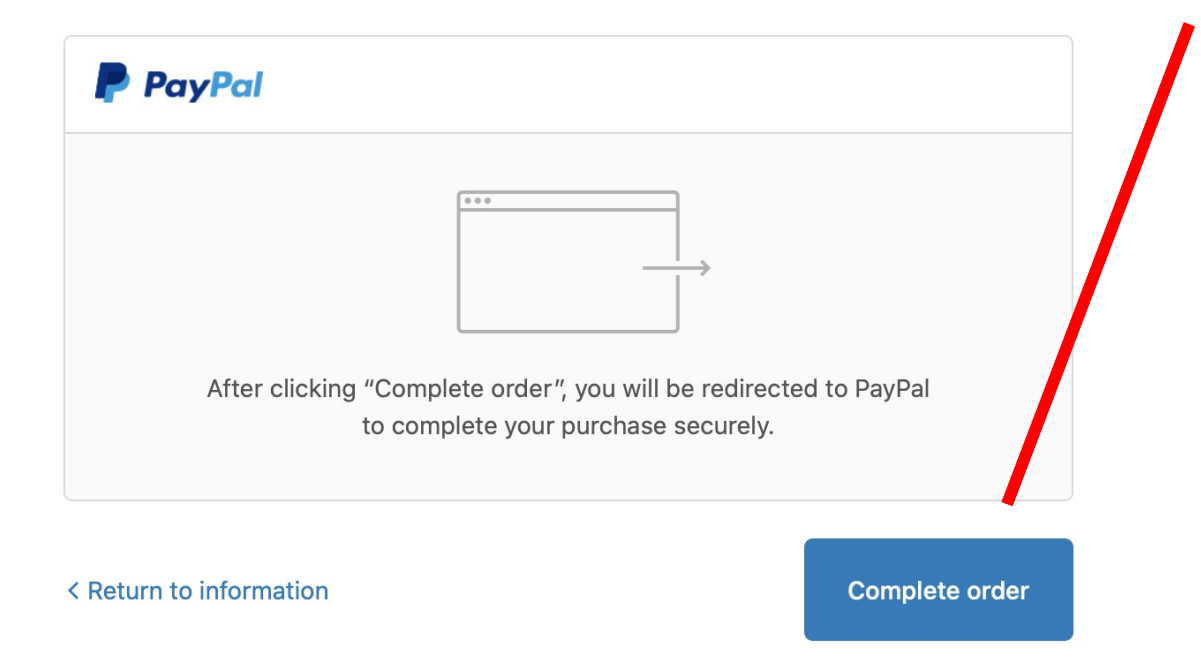

Upon completion of your order you should see this screen. (be sure to say "yes" if prompted by PayPal to return to merchant's website) Here you you can see that your ordered has been processed and note your order number at the top of the screen.

This is also where you will be able to download your purchased product(s).

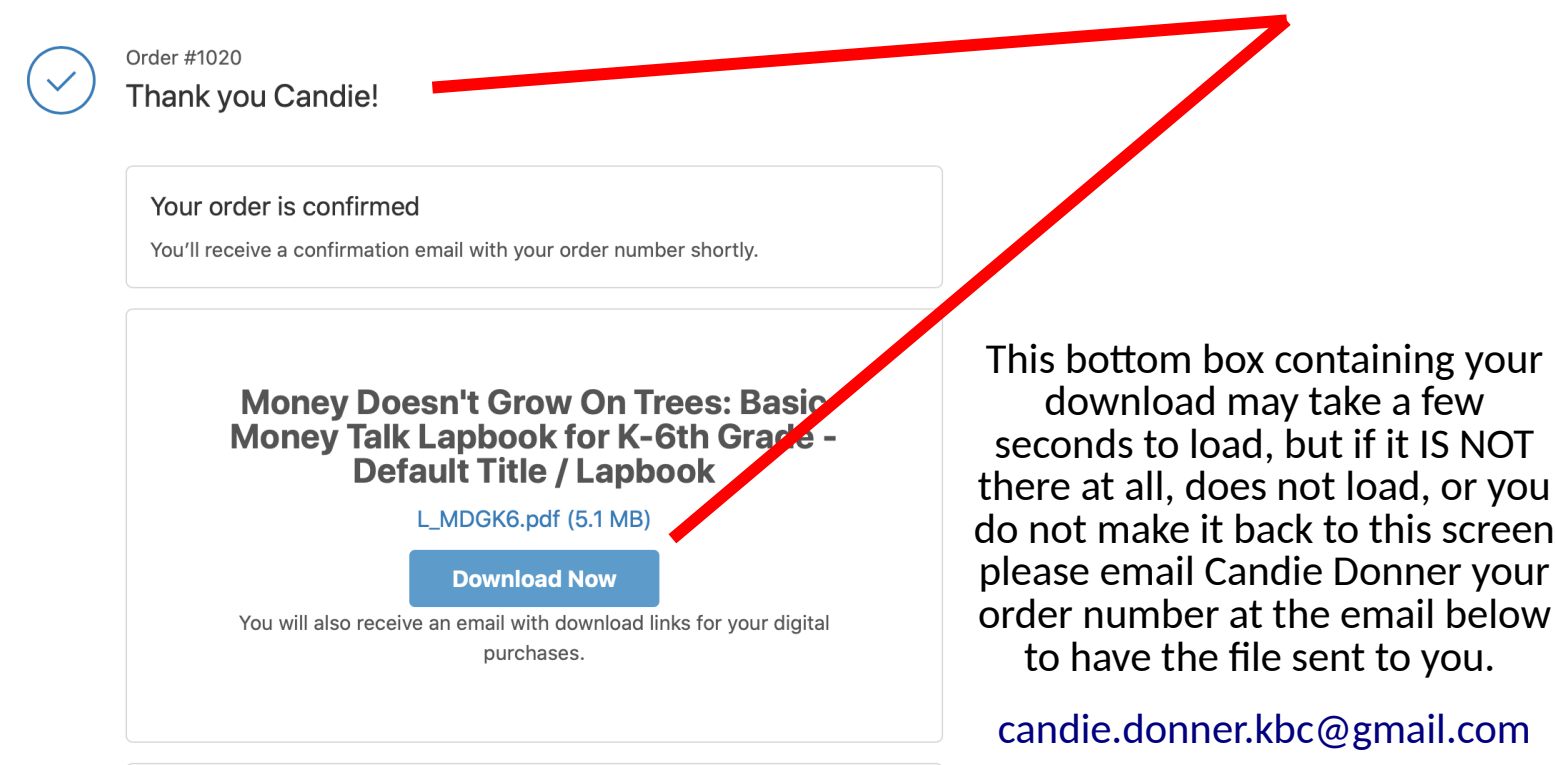